sales@essentialtel.com

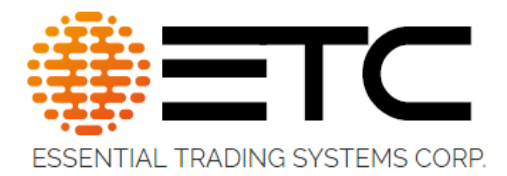

# CG-901SAM

# Administration & Setup Guide

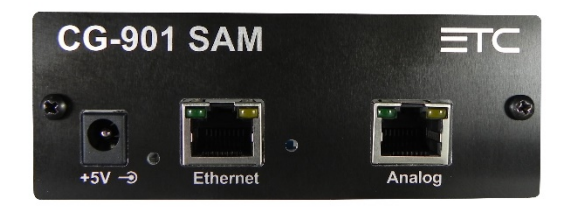

188 Norwich Ave, Colchester, CT 06415

(860) 295-8100

www.essentialtradingsystems.com

## THE POSSIBILITIES ARE ENDLESS

## **Table of Contents**

| 1.0  | Product Overview4             |
|------|-------------------------------|
| 1.1  | Product Description4          |
| 1.2  | Product features4             |
| 2.0  | Administration5               |
| 2.1  | Login5                        |
| 2.2  | System Settings6              |
| 2.3  | Menu Options7                 |
| 2.4  | System Information Page8      |
| 2.5  | Networking Page9              |
| 2.6  | Channels Configuration Page10 |
| 2.7  | Multicast Monitor12           |
| 2.8  | Analog Port Page13            |
| 2.9  | Management14                  |
| 2.10 | Firmware & Licensing15        |
| 2.11 | Diagnostics Page16            |
| 3.0  | Frequently Asked Questions    |
| 4.0  | Appendix18                    |
| 4.1  | Specifications18              |
| 4.2  | Syslog Messages19             |
|      |                               |

### Release notes:

| 2/6/2023  | Ver 1.0.9  | Improvements to VOX operation                                |
|-----------|------------|--------------------------------------------------------------|
| 1/3/2023  | Ver 1.0.7  | Introduced No PBX mode and adjustable VOX setting            |
| 9/12/2022 | Ver 1.0.1  | Introduced the ability to adjust attenuation on the SIP side |
| 3/5/2022  | Ver 0.0.36 | "Vox" and "PTT In" settings introduced                       |
| 4/1/21    | Ver 0.0.25 | First official release                                       |

## 1.0 Product Overview

#### 1.1 Product Description

The CG-901SAM is a single channel, combination multicast / SIP / Analog gateway device.

#### 1.2 Product features

- LED's LEDs on the front panel provide visual indication of network Link/Activity. LEDs on the back indicate audio activity when LMR option checked
- Ethernet The CG-901SAM is equipped with a single Ethernet port for connecting to your network.
- Radio Port The CG-901SAM is equipped with a single analog (E&M type) audio port. Tx & Rx on each port are 600Ω, balanced transformer isolated with programmable delay and contact closure for PTT out.

### 2.0 Administration

#### 2.1 Login

The CG-901SAM is configured via browser interface. CG-901SAM's ship with IP - 192.168.0.240 as default. All CG-901SAM's will have a MAC address starting with 74:19:f8:3x:xx:xx so you will be able to find it more easily on your network if using DHCP.

ETC recommends using Chrome or Firefox to ensure best browsing experience. IE9 and above can be used as well.

Once the IP address has been determined, open a browser from a PC that is networked with this machine. Type the IP address into the URL bar of the browser and press enter. The CG-901SAM Login screen is shown in Figure 1.

Default Username is: **admin**, default password is: **admin**. Upon logging in, administrative login credentials can be changed to ensure security of system configuration.

| Figure 1 |                                 |  |
|----------|---------------------------------|--|
|          |                                 |  |
|          | ESSENTIAL TRADING SYSTEMS CORP. |  |
|          | CS Series Login                 |  |
|          | Logie: Paseword Logi            |  |
|          |                                 |  |
| ٦        | THE POSSIBILITIES ARE ENDLESS   |  |

© Copyright 2019 Essential Trading Systems Corp - All rights reserved.

CG-901SAM Administration and Set Up Guide

#### 2.2 System Settings

After logging in, you are brought to the System Information page where administrative functions of the CG-901SAM are presented as tabs across the top of the window. See Figure 2.

| Figure 2 | 2 |
|----------|---|
|----------|---|

| CG-9015AM CG Device Configuration |                          |                                |                    |               |                | ? ×                    |              |   |
|-----------------------------------|--------------------------|--------------------------------|--------------------|---------------|----------------|------------------------|--------------|---|
| System Information                | Networking               | Channels Configuration         | Multicast Monitor  | Analog Ports  | Management     | Firmware and Licensing | Diagnostics  |   |
| - Current Se                      | ttings                   |                                |                    | - Device Nam  | 2              |                        |              |   |
| Serial I                          | Number:                  | 31803043                       |                    | Device N      | ame:           | CG-901SAM              |              |   |
| Firmwa                            | are Version:<br>ressing: | v1.0.1<br>Static               |                    | — Admin Usern | ame & Password |                        |              |   |
| IP Add<br>Subnet                  | ress:<br>Mask:           | 192.168.0.247<br>255.255.255.0 |                    | Usernam       | e:             | admin                  |              |   |
| Defaul                            | Gateway:                 | 192.168.0.254                  |                    | Passwore      | d:             | •••••                  |              |   |
| DNS S                             | erver 1:<br>erver 2:     | 8.8.8                          |                    | Confirm       | Password:      | •••••                  |              |   |
| Save Confi                        | guration and Reload      | Device                         | Save Configuration |               | Reload •       | ]                      | Reboot Devic | e |

#### 2.3 Menu Options

The menu selections are displayed as tabs across the top of the web page. Each section will be explained in detail, later in the guide. Figure 3 shows the options available.

Figure 3

| CG-9015AM CG Device Configuration                                       |                                         |                   |              |            |                        |             | ? X |
|-------------------------------------------------------------------------|-----------------------------------------|-------------------|--------------|------------|------------------------|-------------|-----|
| System Information Networking                                           | Channels Configuration                  | Multicast Monitor | Analog Ports | Management | Firmware and Licensing | Diagnostics |     |
| Current Settings<br>Serial Number:<br>MAC Address:<br>Firmware Version: | 31803043<br>74:19:F8:30:0B:E3<br>v1.0.1 |                   | Device Name  | ame:       | CG-901SAM              |             |     |

- System Information This page displays device information and admin definable fields for device name and login credentials.
- **Networking** This page allows the administrator to configure IP settings for the device and select static or DHCP.
- Channels Configuration This page allows the administrator to configure Multicast / SIP & analog settings for each respective channel
- Multicast Monitor This page allows the administrator view Tx/Rx levels of each multicast channel.
- Analog Ports This page allows the administrator to view activity on analog port as well as adjust Tx & Rx levels for each analog port
- **Management** This page provides the administrator with access to settings for syslog reporting & https settings. New management related features will be added to this page as they are developed.
- **Firmware & Licensing** This page allows the administrator to upgrade device firmware and install license file to increase channels.
- **Diagnostics** This page allows the administrator access to diagnostic tools such as activity log, config file download & packet capture.

#### 2.4 System Information Page

Figure 4

The System Information page displays pertinent information about the device such as IP address, serial number, firmware version etc. Additionally, there are fields the administrator may use to identify the specific device and change the device login credentials for security purposes. See Figure 4 below.

| Current Settings         Serial Number:       31803043         MAC Address:       74:19:F8:30:0B:E3         Firmware Version:       v1.0.1         IP Addressing:       Static         IP Address:       192.168.0.247 | Device Name Device Name            | CG-901SAM   |  |
|----------------------------------------------------------------------------------------------------|------------------------------------|-------------|--|
| Serial Number:31803043MAC Address:74:19:F8:30:0B:E3Firmware Version:v1.0.1IP Addressing:StaticIP Address:192.168.0.247                                                                                                 | Device Name:<br>— Admin Username & | CG-901SAM   |  |
| MAC Address: 74:19:F8:30:0B:E3<br>Firmware Version: v1.0.1<br>IP Addressing: Static<br>IP Address: 192.168.0.247                                                                                                    | — Admin Username &                 | k Password  |  |
| IP Address: 192.168.0.247                                                                                                    |                                    |             |  |
| Subnet Mask: 255.255.255.0                                                                                                    | Username:                          | admin       |  |
| Default Gateway: 192.168.0.254                                                                                                    | Password:                          | •••••       |  |
| DNS Server 1: 8.8.8.8<br>DNS Server 2:                                                                                                    | Confirm Passwo                     | vord: ••••• |  |
|                                                                                                    |                                    |             |  |

- Device Name Enter any alpha-numeric sequence to uniquely identify the device.
- Username Enter new login username. Default is: admin
- Password Enter new login password. Default is: admin
- Confirm Password Renter new password to confirm.

Upon making changes you must click **Save Configuration** if making additional changes on other pages or click **Save Configuration & Reload** to activate the changes. These buttons are located at the bottom of the page.

#### 2.5 Networking Page

The Network Settings page allows the administrator to configure the device with a static IP address or configure using DHCP. Device is default static. See Figure 5 below.

| Fia  | ure | 5 |
|------|-----|---|
| ' 'y | uic | J |

| CG-9015AM CG Device C | Configuration     |                             |               |               |              |                        |        |                        |             | ? ×   |
|-----------------------|-------------------|-----------------------------|---------------|---------------|--------------|------------------------|--------|------------------------|-------------|-------|
| System Information    | Networking        | Channels Configu            | ration Mult   | icast Monitor | Analog Ports | Managen                | nent   | Firmware and Licensing | Diagnostics |       |
|                       | - Net             | work Settings               | IP Addressing | : @ Stati     | c            |                        | O DHO  | CP                     |             |       |
|                       |                   | IP Address:<br>Subnet Mask: | 192.168.0.24  | D             | DNS          | Server 1:<br>Server 2: | 8.8.8  | 3.8                    |             |       |
|                       |                   | Default Gateway:            | 192.168.0.25  | 4             | NTP          | Server:                | time   | .google.com            |             |       |
|                       |                   | DSCP/QoS:                   | Default Forwa | rding 🗸       | STUP         | I Server:              |        |                        |             |       |
|                       |                   |                             |               |               |              |                        |        |                        |             |       |
| Save Configu          | ration and Reload | Device                      | Save Co       | onfiguration  |              | Rel                    | load 🗸 |                        | Reboot D    | evice |

- IP Address Enter static IP address for the gateway, default is 192.168.0.240. In the absence of a DHCP server the device will load the default IP
- Subnet Mask Enter the Subnet Mask for the gateway.
- Default Gateway Enter the Default Gateway for the gateway.
- **DNS Server 1** Enter the IP address of the primary DNS server if DNS will be utilized.
- DNS Server 2 Enter the IP address of the secondary DNS server if DNS will be utilized.
- NTP Server Enter the IP address of the desired NTP server. If field left blank device will not send NTP requests
- **DSCP/QoS** Select either Default Forwarding or Expedited Forwarding from the drop down. Selecting Expedited Forwarding will tag RTP packets with DSCP bits 46 (EF). RTP packets are not tagged if Default Forwarding is selected. Device is set from factory to Default Forwarding.
- STUN Server Enter IP address of STUN Server. Needed for firewall penetration

When finished entering IP information click the **Save Configuration & Reload** button at bottom of screen. Once finished with the reload, click the **Reboot** button.

Rebooting is required after making device IP address changes.

#### 2.6 Channels Configuration Page

The Channels Configuration page allows an administrator to configure the respective channels with Multicast, SIP and Analog port info. See Figure 6 below.

| <u> </u> |      | ~ |
|----------|------|---|
| Fin      | ιırΔ | 6 |
| i iy     | arc  | U |

| tem Informatic   | n Networking       | Channels Configuration | Multicast Monitor                      | Analog Ports        | Hananement       | immuter and Licensing  | Diagnostics        |
|------------------|--------------------|------------------------|----------------------------------------|---------------------|------------------|------------------------|--------------------|
| ACCHI ANTOTNIACO | ni   networking    | Chemiers Comigareuro   | T THURLOUSE PROVINCE                   | relating rores      | rianagement [ r  | innivere and coerseing | chagnostics        |
| hannel 1         |                    |                        |                                        |                     |                  |                        |                    |
| - Channel Option | 5                  |                        |                                        |                     |                  |                        |                    |
| Enabled:         | Channel Na         | me: CH1                | SIP Rx Lev                             | el: 1 SI            | P Tx Level: 0.85 | No PBX:                | Status: Acc Status |
| SIP Server:      | 192.168.0.239      | SIP Port: 5060         | SIP User: 3002                         | SIP Password:       | speaker11        | SIP Dial Number:       | 2001               |
| SIP Server2:     |                    | SIP Port2: 5060        | SIP Register Timeout:                  | 60 SIP Fail         | Timeout: 60      | SIP RTCP Timeout       | : 60               |
| Bridge Optio     | ns: Bridge All     | 🖌 Ana                  | log Port: Port 1                       |                     | Vox Level:       | -30 PTT In             | : 🔳                |
| Multicast IP Ad  | ddress: 234.5.6.14 |                        | Multicast Port: 23458                  |                     | Multicast T      | X Codec: PCMU          | BCD Steering: 🛅    |
|                  |                    | * Note: (              | or <mark>t</mark> range can be from 20 | 000-65534; should b | e an even number |                        |                    |
|                  |                    |                        |                                        |                     |                  |                        |                    |

- Channel 1 Tab Contains all the settings of the SIP-Multicast-Analog channel
- Enable Checking this box enable or disables the channel
- **Channel Name** This field allows the administrator to assign a name to each respective channel for easy identification.
- SIP Rx Level Allows the administrator to adjust the incoming SIP audio volume level.
- SIP Tx Level Allows the administrator to adjust the outgoing SIP audio volume level.
- Status: Indicates the SIP endpoint status (Registered, Connected, Outgoing call etc.)
- SIP Server This field allows the administrator to assign the IP Address of the SIP server.
- SIP Server 2 This field allows the administrator to input the IP address of a backup SIP server in the event the primary is not available.
- SIP Port Allows the administrator to assign the specific port to be used for making SIP connections.
- SIP Port 2 Allows the administrator to assign the specific port to be used when using the fail over SIP server for making SIP connections.
- SIP User Allows administrator to assign the channel a specific extension for registration and connection purposes.
- **SIP Password** Allows the administrator to assign a unique password for registration with the SIP Server.
- Number to Dial This field allows the administrator to assign an extension the device will dial and connect to.
- **Reg/Fail Timeout** These fields allow the administrator to set the time span, in seconds, for reregistration and registration fail of the channel to the SIP server.

- **RTCP Timeout** This field allows the administrator to set the time span, in seconds, in which the device will drop an active call after RTCP packets are no longer present.
- **Bridge Options** Clicking this field will present a drop down with selectable option for how the channel can perform
  - Bridge All This option connects all functions of the channel, SIP, Multicast & analog
  - Bridge Analog & SIP This option sets the channel to connect the analog port with SIP only.
  - Bridge Analog & Multicast This option sets the channel to connect the analog port to Multicast only.
  - Bridge SIP & Multicast This option sets the channel to connect the SIP and multicast only.
- Analog Port Clicking this field will present a drop down where the administrator can assign an analog port (1-4). Only on CG-904SAM.
- Vox Enables the contact closure on pins 7&8 based on incoming audio level from either multicast, SIP or both (range -94db to 6db).
- **PTT In** Once checked the gateway will ignore any analog audio unless contact close has been detected on pins 3&6 on the analog port.
- **Multicast IP** This field allows the administrator to assign an IP address, in the multicast range, to broadcast audio over the LAN/WAN environment.
- **Multicast Port** This field allows the administrator to assign the specific port to be used for broadcasting multicast audio over a network. Note: Ports assigned must be even numbered.
- Multicast Tx Codec Clicking this field will present a drop down where the administrator can select the codec to be used for the multicast audio. Options are: G711uLaw, G711ALaw and G.729

#### 2.7 Multicast Monitor

The Multicast Monitor page allows the administrator to view audio activity on a channel. See figure 7 below.

Figure 7

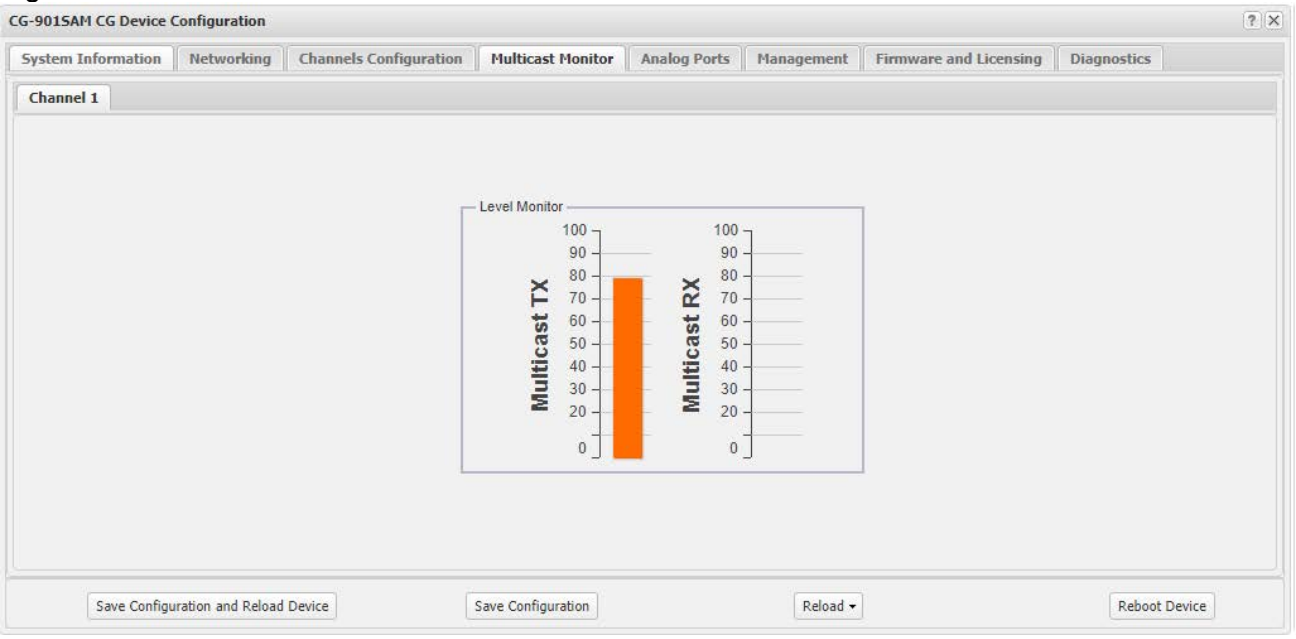

#### 2.8 Analog Port Page

The Analog Port page allows the administrator to monitor audio activity on each analog port as well as adjust levels. See Figure 8. Channels 2-4 only applicable to CG-904SAM

#### Figure 8

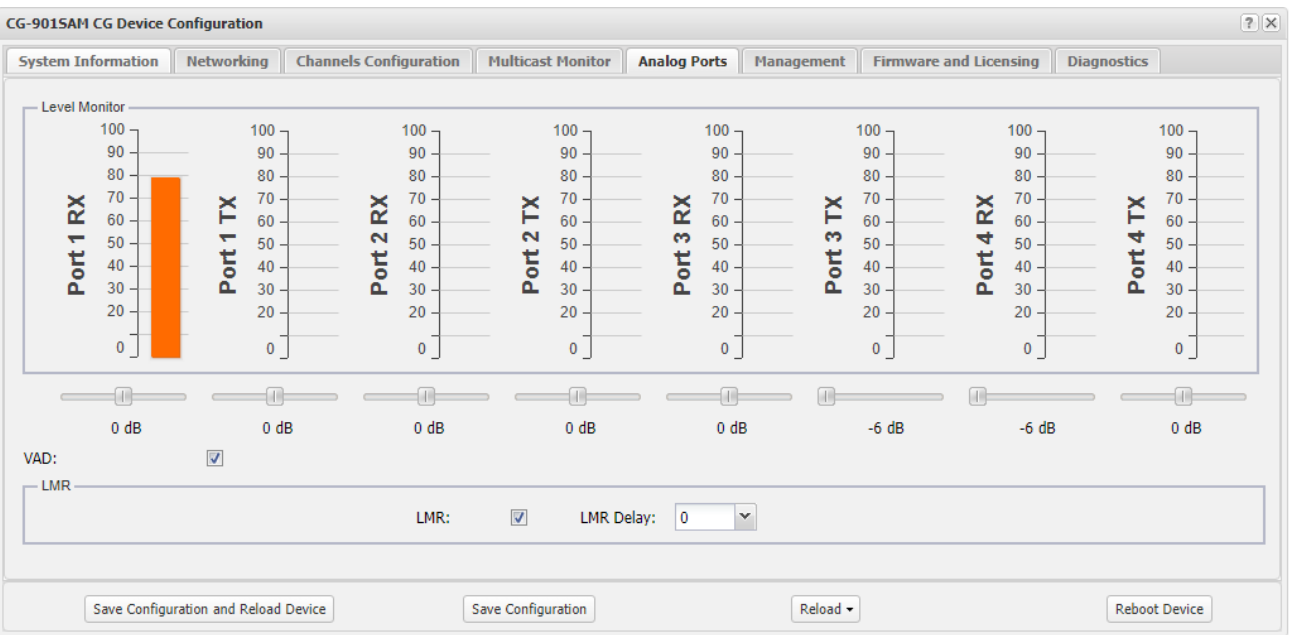

- Channel Levels Allows the administrator monitor transmit & receive levels of each channel
- Tx / Rx Sliders The sliders under each corresponding level meter allows the administrator to adjust the respective Tx & Rx level for each channel. The ports are set default to Zero gain / attenuation and has a range of -6dB to +6dB.
- VAD Voice Activity Detection, Enabling this feature allows the CG-904SAM to only stream multicast packets when voice is received into the analog ports. Enabling/disabling this feature affects all channels. If disabled, the CG-904SAM will continuously stream empty multicast packets on the network for any configured channel.
- LMR Enabling this check box turns on additional features for use with Land Mobile Radios (LMR); 1. Enables a contact closure when outgoing audio is present to trigger the PTT of a base station or equivalent radio. 2. Enables audio delay timer for amount of time specific in the respective field.
- LMR Delay Clicking this field will present a drop down where the administrator can select audio delay, in milliseconds, from 0-500 in 100ms increments. Note : outgoing audio is delayed for the select time span after the PTT out has been triggered.

#### 2.9 Management

The Management tab currently provides an administrator access to input Syslog Settings for reporting device status and enabling non secure browser access. Additional features will be added to this page in the near future. See figure 9 below.

| CG-9015AM CG Device ( | Configuration     |                              |                                                                                                    |                                                |              |                        |             | ? ×      |
|-----------------------|-------------------|------------------------------|----------------------------------------------------------------------------------------------------|------------------------------------------------|--------------|------------------------|-------------|----------|
| System Information    | Networking        | Channels Configuration       | Multicast Monitor                                                                                        | Analog Ports                                   | Management   | Firmware and Licensing | Diagnostics |          |
|                       |                   | - Syslov<br>S<br>S<br>S<br>S | g Settings<br>ysLog Active:<br>ysLog Server:<br>ysLog Server Port:<br>ysLog Facility:<br>ysLog Severity: | 10.1.1.100<br>514 (514<br>Local7 ¥<br>Critical | \$ Standard) |                        |             |          |
|                       |                   | - Web S                      | Server Settings                                                                                          |                                                |              |                        |             |          |
| Save Configu          | ration and Reload | Device                       | Save Configuration                                                                                       |                                                | Reload +     | ]                      | Reboo       | t Device |

- Syslog Active Click the check box to enable Syslog reporting feature, uncheck to disable.
- Syslog Server Input the respective IP address of the Syslog server where status reports will be sent.
- Syslog Server Port Input the respective port the device will be reporting status to.
- Syslog Facility Click the arrow for a drop down menu to select reporting ID. Selecting one of the displayed selections will cause the device to report activity with this 'ID' which can be used for filtering and/or sorting messages from specific devices.
- Severity Level Click the arrow for a drop down menu to select reporting priority.
  - Verbose All messages are reported
  - Critical Only messages classified 'critical' will be reported.
- Enable HTTP Unchecking this option allows only secure (https) browsing to the device for configuration. ETC utilizes a self-signed certificate for secure browsing. This feature is factory set to enable.
- Note: Syslog message definitions are provided in appendix 4.2 of this guide.

#### 2.10 Firmware & Licensing

Figure 10

The Firmware & Licensing page allows an administrator to easily & quickly update firmware or load a new license file to the gateway. From time to time ETC will send out firmware releases to fix bugs or add features. Simply click the browse button and navigate to where the firmware file has been saved then click Update Firmware. A pop up window will appear indicating status of firmware update. The license options will display the number of channels the gateway is currently able to access. If more channels are needed, contact your ETC sales representative for a quote. To update channel licenses, ETC Support will send a new license file via email which can then be installed by browsing to where the file was saved and clicking "Update License." See Figure 10.

| CG-901SAM CG Device Configuration                                                                                                    | × |
|----------------------------------------------------------------------------------------------------|---|
| System Information Networking Channels Configuration Multicast Monitor Analog Ports Management Firmware and Licensing Diagnostics                                                                                                    |   |
| Firmware Options         Current Firmware Version:       v1.0.1         Update Firmware         Update Firmware         License Options         Licensed for 1 channels, issued by "ETC" on Wed Jun 15 14:11:20 EDT 2022         Browse         Update License |   |
| Save Configuration and Reload Device     Save Configuration     Reload •                                                                                                    |   |

NOTE: AFTER UPDATING FIRMWARE YOU MUST (Shift + F5) REFRESH YOUR BROWSER WINDOW FOR NEW FEATURES TO BE DISPLAYED. Most browsers will cache previous pages of the device and therefore a refresh must be performed after a firmware update.

#### 2.11 Diagnostics Page

The Diagnostics page has been provided to allow an administrator access to troubleshooting tools such as Activity Log & packet capture. These tools will be useful in providing ETC information specific to the device to aid in diagnosing problems. See Figure 11.

| Figure 11 |
|-----------|
|-----------|

| G-9015AM CG Device ( | Configuration     |                        |                      |              |               |                        |             | ?  |
|----------------------|-------------------|------------------------|----------------------|--------------|---------------|------------------------|-------------|----|
| System Information   | Networking        | Channels Configuration | Multicast Monitor    | Analog Ports | Management    | Firmware and Licensing | Diagnostics |    |
|                      |                   |                        |                      |              |               |                        |             |    |
|                      |                   |                        |                      |              |               |                        |             |    |
|                      |                   |                        |                      |              |               |                        |             |    |
|                      |                   | — Diag                 | nostic Options       |              |               |                        |             |    |
|                      |                   |                        | Config File Download | Log Fi       | le Download   |                        |             |    |
|                      |                   |                        |                      |              | Browse        |                        |             |    |
|                      |                   |                        | Config File Upload   | Clea         | ar Log File   |                        |             |    |
|                      |                   |                        | Log Lovel:           | 2            | ~             |                        |             |    |
|                      |                   |                        | Log Level.           | 2            |               |                        |             |    |
|                      |                   |                        | Packet Capture:      | Downle       | oad PCAP file |                        |             |    |
|                      |                   |                        |                      |              |               |                        |             |    |
|                      |                   |                        |                      |              |               |                        |             |    |
|                      |                   |                        |                      |              |               |                        |             |    |
|                      |                   |                        |                      |              |               |                        |             |    |
|                      |                   |                        |                      |              |               |                        |             |    |
| Save Configu         | ration and Reload | Device                 | Save Configuration   |              | Reload •      |                        | Reboot Devi | ce |

- **Config File Download** Allows the administrator to download the devices current configuration to a .conf file which can be read by any text editing application.
- Browse Allows administrator to find and select CS-64 configuration file for upload.
- Config File Upload Initiates uploading of the selected configuration file.
- Log Level Sets the logging level for the device. Level 6 collects the most data & level 1 the least. ETC recommends leaving log level set to 6 for diagnostic purposes.
- Clear Log File This button clears data in log file to allow for clean data capture.
- Log File Download Clicking this button will download the Log file to destination of choice. The file downloaded is .conf which can be read by any text editing application.
- **Packet Capture** Clicking this checkbox will start a packet capture on the device. A pop up will indicate "uncheck box to stop packet capture". When packet capture is stopped a pop up will indicate "Press Download PCAP file button" to download the packet capture to your PC.
- Download PCAP File Press this button to download the PCAP file after packet capture is complete.

## 3.0 Frequently Asked Questions

#### Q: What is the IP address of device?

A: The CG-904SAM shall be shipped set to a static IP address of 192.168.0.240.

#### Q: The device is not powering up?

A: Check to make sure the provided power supply is plugged into 120VAC outlet and the corresponding DC input of the device. If you do not see link or activity lights on the Ethernet port, contact ETC Support.

#### Q: How do I change the device IP?

A: Once the device has booted up open a browser and browse to the device's IP address, Login and go to Network settings page to change the network settings. Note: this will require you to temporarily re-IP your PC to an address in the range of the gateway i.e. 192.168.0.100.

#### Q: How do I perform a Factory Restore in the event I misconfigure a setting and can't access the device?

A: The device has a Factory Restore button on the PCB near the Ethernet Jack. You will need to remove the top cover to access it. Power cycle the device while pressing and holding the restore button for 20 seconds. **Note:** doing this will not only restore factory Network settings but also Channel configuration details.

#### Q: How do I change a channel's label?

A: Labels can be changed via the "Channel Configuration" web page.

#### Q: User does not hear audio?

A: Is it on a specific channel or no audio from any channel?

- 1. If a single channel, check if channel/s is configured correctly. Addresses used must be in the 'multicast' range of IP addresses and even numbered ports should be used.
- 2. If no analog audio, ensure the respective port has been assigned to the respective channel.

#### Q: IP address of device does not change?

A: The device requires a reboot after changing the IP address. A 'Save & Reload' does not activate IP address changes. Click the reboot button on the web page. Note: after reboot, you will most likely need to refresh your web page (F5).

#### Q: How do I adjust levels?

A: Only analog port levels are adjustable by means of a slider on the Analog Ports page.

## 4.0 Appendix

#### 4.1 Specifications

#### Channels

- (8) Multicast / SIP Channels
- (1) Analog ports

#### **Call Types**

- Multicast IP broadcast
- SIP

#### Signaling

- SIP
- PTT Contact Closure

#### Interfaces

- RJ-45 Radio interface jacks
- NIC, (1) RJ45, 10Mb Ethernet,
- 5VDC, (1) coaxial power jack,

#### **Network Requirements**

- 10 Base T, (full duplex)
- Protocols SIP, RTP, UDP, TCP, HTTP, HTTPS, Syslog, DHCP, NTP, IGMP, DNS, SFTP

#### Dimensions

- Width 4" / 213 mm
- Depth 6" / 152 mm
- Height 1.68" / 43 mm
- Weight 1 lbs. / 1025 g

#### Media

- Bandwidth supports codecs: G.711 80 kbps, G.729 20kbps.
- RTP, UDP, analog
- Linux OS,
- Audio Latency Less than 150 ms (Mcast to SIP)
- Audio 300Hz-3kHz, 1 Watt RMS

#### Management

- Browser based Internet Explorer, Google Chrome
- Support HTTP & HTTPS (self-signed certificate)
- Upgradeable device firmware via file upload
- Upgradeable channel licensing via file upload
- Syslog output
- SNMP output
- QoS

#### Power

• 5VDC @ 1Amp, via provided power supply

#### Thermal

- 5 Watts
- 19 BTU/hr
- Cooling Ambient air

#### Other

.

- Radio Port
  - 1 Tx Audio out (to Radio)
  - 2 Tx Audio out GND (to Radio)
  - 3 PTT in
  - 4 Rx Audio in GND (From Radio)
  - 5 Rx Audio in (From Radio)
  - 6 GND 7 – PTT out (Voice) to Radio
  - 8 PTT GND

#### 4.2 Syslog Messages

Below is a list of generic Syslog messages the CG-904SAM can produce which can be used with a customer provided Syslog Server. The messages have been classified into 2 categories; Critical & Verbose.

| Verbose - "Device type is "                                                     |
|---------------------------------------------------------------------------------|
| Verbose - "RTPD started"                                                        |
| Verbose - "No channels configured ! Please check the cfg file"                  |
| Verbose - "Old_Dev mode is "                                                    |
| Verbose - "Connected to MIC"                                                    |
| Verbose - "RTPD TX part done"                                                   |
| Verbose - "Connected to Speaker"                                                |
| Verbose - "RTPD RX part done"                                                   |
| Verbose - "Mixer thread started"                                                |
| Verbose - "Player thread started"                                               |
| Verbose - "Can't install SIGUSR2 signal !"                                      |
| Verbose - "Can't install SIGPIPE signal !"                                      |
| Verbose - "External Mic inserted"                                               |
| Verbose - "External Mic is present"                                             |
| Verbose - "External Mic removed"                                                |
| Verbose - "External Mic absent"                                                 |
| Verbose - "Start playing playfile"                                              |
| Verbose - "Error opening playfile"                                              |
| Verbose - "Stop playing playfile"                                               |
| Verbose - "Error reading playfile"                                              |
| Verbose - "fill_samples_buf: wrong len "                                        |
| Critical - "spk: can't open device "                                            |
| Critical - "spk: can't allocate hardware configuration structure"               |
| Critical - "spk: hardware configuration structure cannot be assigned to device" |
| Critical - "spk: access method cannot be configured : " << snd_strerror(err);   |
| Critical - "spk: can't get access method"                                       |
| Critical - "spk: access method set failed : "                                   |
| Critical - "spk: can't configure format : "                                     |
| Critical - "spk: can't get format : "                                           |
| Critical - "spk: format set failed : "                                          |
| Critical - "spk: can't set sample rate : "                                      |
| Critical - "spk: can't get sample rate : "                                      |
| Critical - "spk: sample rate set failed : "                                     |
| Critical - "spk: can't set channels : "                                         |
| Critical - "spk: can't get channels : "                                         |
| Critical - "spk: channels set failed : "                                        |
| Critical - "spk: can't set buffer size : "                                      |
| Critical - "spk: can't get buffer size : "                                      |
| Critical - "spk: buffer size set failed : "                                     |
| Critical - "spk: can't set period size : "                                      |
| Critical - "spk: can't get period size : "                                      |
| Critical - "spk: period size set failed : "                                     |
| Critical - "spk: can't configure hw_params : "                                  |
| Critical - "spk: buffer overrrun cannot be recovered, snd_pcm_prepare fail: "   |
| Critical - "spk: ESTRPIPE"                                                      |
| Critical - "spk: suspend cannot be recovered, snd_pcm_prepare fail: "           |
| Critical - "spk: EBADFD"                                                        |
| Critical - "spk: unknown error: "                                               |
|                                                                                 |

Critical - "spk: Invalid poll descriptors count" Critical - "spk: Unable to obtain poll descriptors for write: " Critical - "spk: Write error: " Critical - "spk: Wait for poll failed" Critical - "g729ab decode: Invalid parameter !" Verbose - "\nStat: total streams: " Verbose - "Stat: streamX: [ChX] ssrc: 0x" Critical - "\*\*\* rw and poll loop failed, restarting ..." Critical - "mic: can't open device " Critical - "mic: can't allocate hardware configuration structure : " Critical - "mic: hardware configuration structure cannot be assigned to device : " Critical - "mic: access method cannot be configured : " Critical - "mic: can't get access method : " Critical - "mic: access method set failed : " Critical - "mic: can't configure format : " Critical - "mic: can't get format : " Critical - "mic: format set failed : " Critical - "mic: can't set sample rate : " Critical - "mic: can't get sample rate : " Critical - "mic: sample rate set failed : " Critical - "mic: can't set channels : " Critical - "mic: can't get channels : " Critical - "mic: channels set failed : " Critical - "mic: can't set buffer size : " Critical - "mic: can't get buffer size : " Critical - "mic: buffer size set failed : " Critical - "mic: can't set period size : " Critical - "mic: can't get period size : " Critical - "mic: period size set failed : " Critical - "mic: can't configure hw\_params : " Critical - "mic: buffer overrun" Critical - "mic: buffer overrrun cannot be recovered, snd\_pcm\_prepare fail: " Critical - "mic: ESTRPIPE" Critical - "mic: suspend cannot be recovered, snd pcm prepare fail: " Critical - "mic: EBADFD" Critical - "mic: unknown error: " Critical/Verbose - "alsa\_read: " Verbose - "channel\_disabled: Invalid channel: " Verbose"Disabling MIC" Critical"enable\_channel: Invalid channel: " Verbose - "Enabling MIC on channel" Critical - "random32: failed" Critical - "rebooting" Critical - "booted"

## CG-904SAM Hardware Product Limited Warranty

ETC warrants that your ETC hardware product shall be free from defects in material and workmanship for One Year, beginning from the date of purchase. Except where prohibited by applicable law, this warranty is nontransferable and is limited to the original purchaser. This warranty gives you specific legal rights, and you may also have other rights that vary under local laws

ETC's entire liability and your exclusive remedy for any breach of warranty shall be, at ETC's option, (1) to repair or replace the hardware, or (2) to refund the price paid, provided that the hardware is returned to the point of purchase or such other place as ETC may direct with a copy of the sales receipt or dated itemized receipt. Shipping and handling charges may apply except where prohibited by applicable law. ETC may, at its option, use new or refurbished or used parts in good working condition to repair or replace any hardware product. Any replacement hardware product will be warranted for the remainder of the original warranty period or thirty (30) days, whichever is longer or for any additional period of time that may be applicable in your jurisdiction. This warranty does not cover problems or damage resulting from (1) accident, abuse, misapplication, or any unauthorized repair, modification or disassembly; (2) improper operation or maintenance, usage not in accordance with product instructions or connection to improper voltage supply; or (3) use of consumables, such as replacement batteries, not supplied by ETC except where such restriction is prohibited by applicable law.

Before submitting a warranty claim, we recommend you contact ETC support at support@essentialtel.com for technical assistance. Valid warranty claims are generally processed through the point of purchase during the first thirty (30) days after purchase; however, this period of time may vary depending on where you purchased your product - please check with ETC for details. Warranty claims or other product related questions should be addressed directly to ETC. The addresses and customer service contact information for ETC can be found in the documentation accompanying your product and on the web at www.essentialtel.com.

ETC SHALL NOT BE LIABLE FOR ANY SPECIAL, INDIRECT, INCIDENTAL OR CONSEQUENTIAL DAMAGES WHATSOEVER, INCLUDING BUT NOT LIMITED TO LOSS OF PROFITS, REVENUE OR DATA (WHETHER DIRECT OR INDIRECT) OR COMMERCIAL LOSS FOR BREACH OF ANY EXPRESS OR IMPLIED WARRANTY ON YOUR PRODUCT EVEN IF ETC HAS BEEN ADVISED OF THE POSSIBILITY OF SUCH DAMAGES. Some jurisdictions do not allow the exclusion or limitation of special, indirect, incidental or consequential damages, so the above limitation or exclusion may not apply to you.

<sup>®</sup>Essential Trading Systems Corp. All intellectual property rights in this publication are owned by Essential Trading Systems Corps. and protected by United States copyright laws, other applicable copyright laws and international treaty provisions. Essential Trading Systems Corp. retains all rights not expressly granted. No part of this publication may be reproduced in any form whatsoever or used to make any derivative work without prior written approval by Essential Trading Systems Corp. No representation of warranties for fitness for any purpose other than what is specifically mentioned in this guide is made either by Essential Trading Systems Corp. or its agents. Essential Trading Systems Corp. reserves the right to revise this publication and make changes without obligation to notify any person of such revisions or changes. Essential Trading Systems Corp. may make improvements or changes in the product(s) and/or the program(s) described in this documentation at any time. All rights reserved.

Endorsement of ETC or ETC's products is not implied by use of other companies product names. Windows® is a registered trademark of Microsoft Corporation in the United States and other countries

Linux® is a registered trademark of Linus Torvalds